## TUTORIAIS PROCESSO DE MATRÍCULAS E REMATRÍCULAS VERSÃO APP

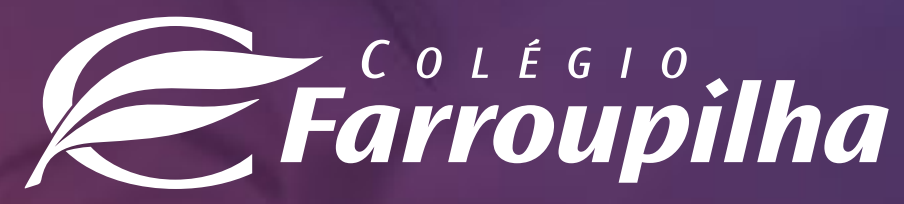

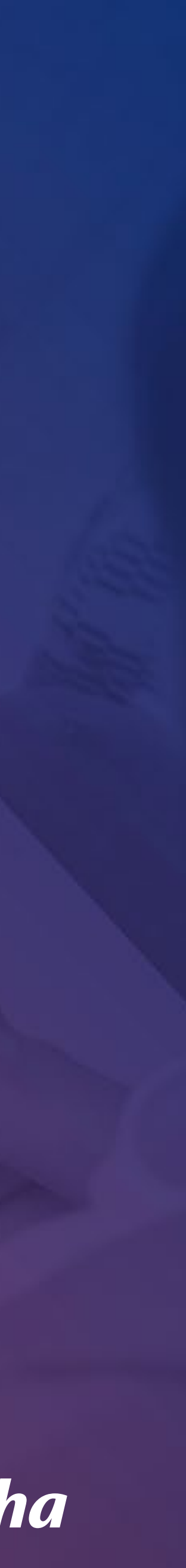

## ACESSO AO APP

As rematrículas para o próximo ano letivo serão realizadas pelo Portal dos Pais e pelo Aplicativo do Colégio Farroupilha - compatível somente com o **iOS na versão igual ou superior a 15.5** e com **Android**. Neste tutorial, constam as orientações para realizar o procedimento pelo Aplicativo.

Para quaisquer dúvidas relacionadas à rematrícula, a equipe da Secretaria está à disposição pelos telefones **(51) 3232-8356** e **(51) 3232-8382** ou pelo e-mail **correialima@colegiofarroupilha.com.br** 

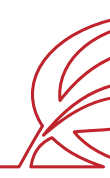

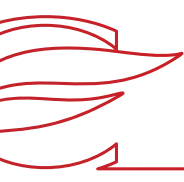

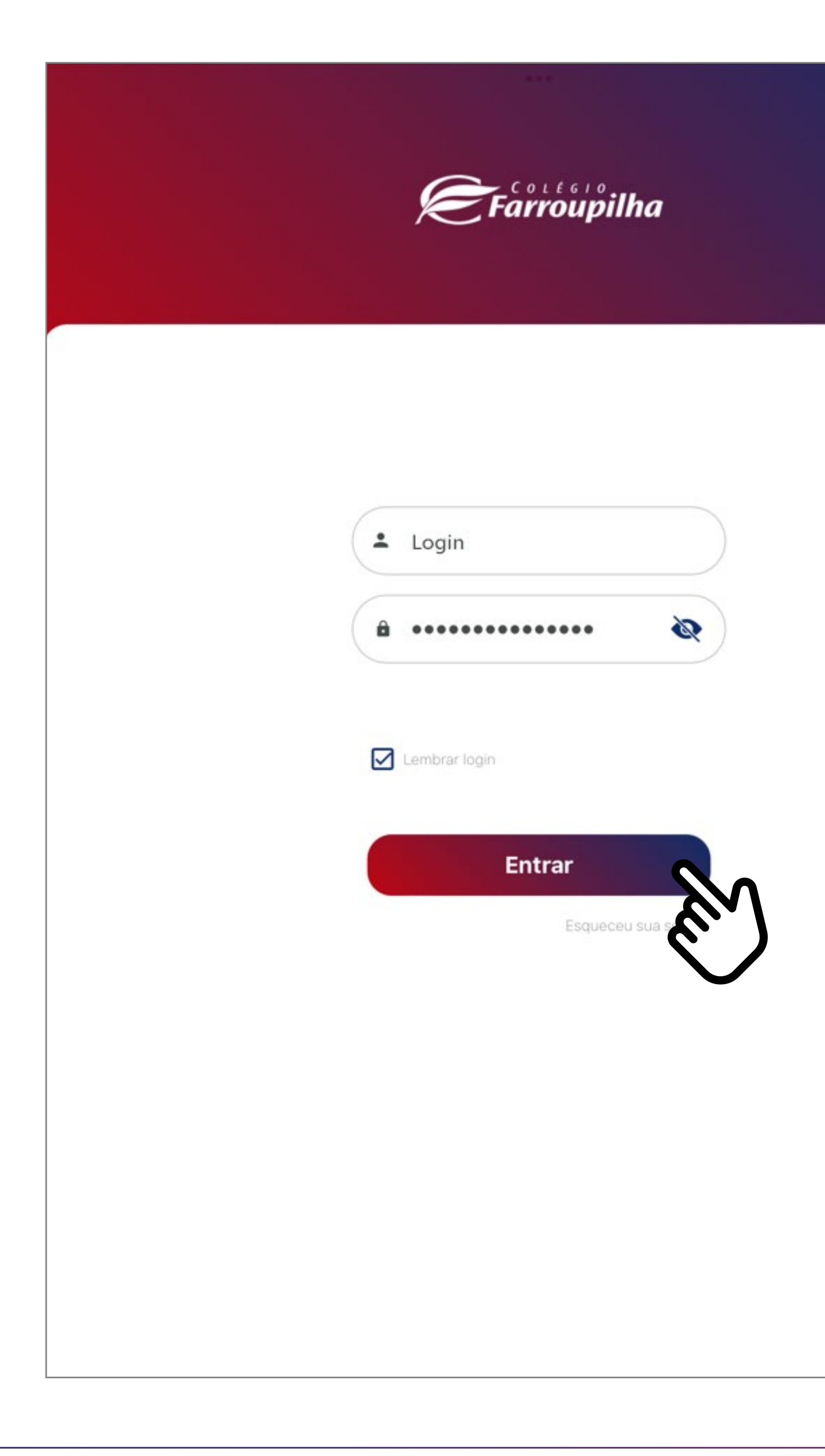

Insira o seu usuário e a sua senha e clique em **Entrar**.

O usuário é o número do CPF do responsável pelo estudante. Caso não tenha recebido sua senha, basta clicar em "Esqueceu sua senha?" e digitar seu usuário (CPF). Dessa forma, você receberá uma nova senha em seu e-mail informado ao Colégio. Caso não se lembre de seu e-mail cadastrado, basta entrar em contato com a Secretaria por meio dos telefones (51) 3232.8356 e (51) 3232.8382 ou pelo e-mail correialima@colegiofarroupilha.com.br.

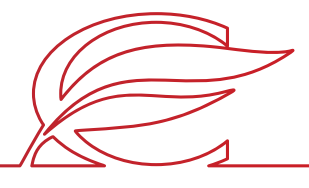

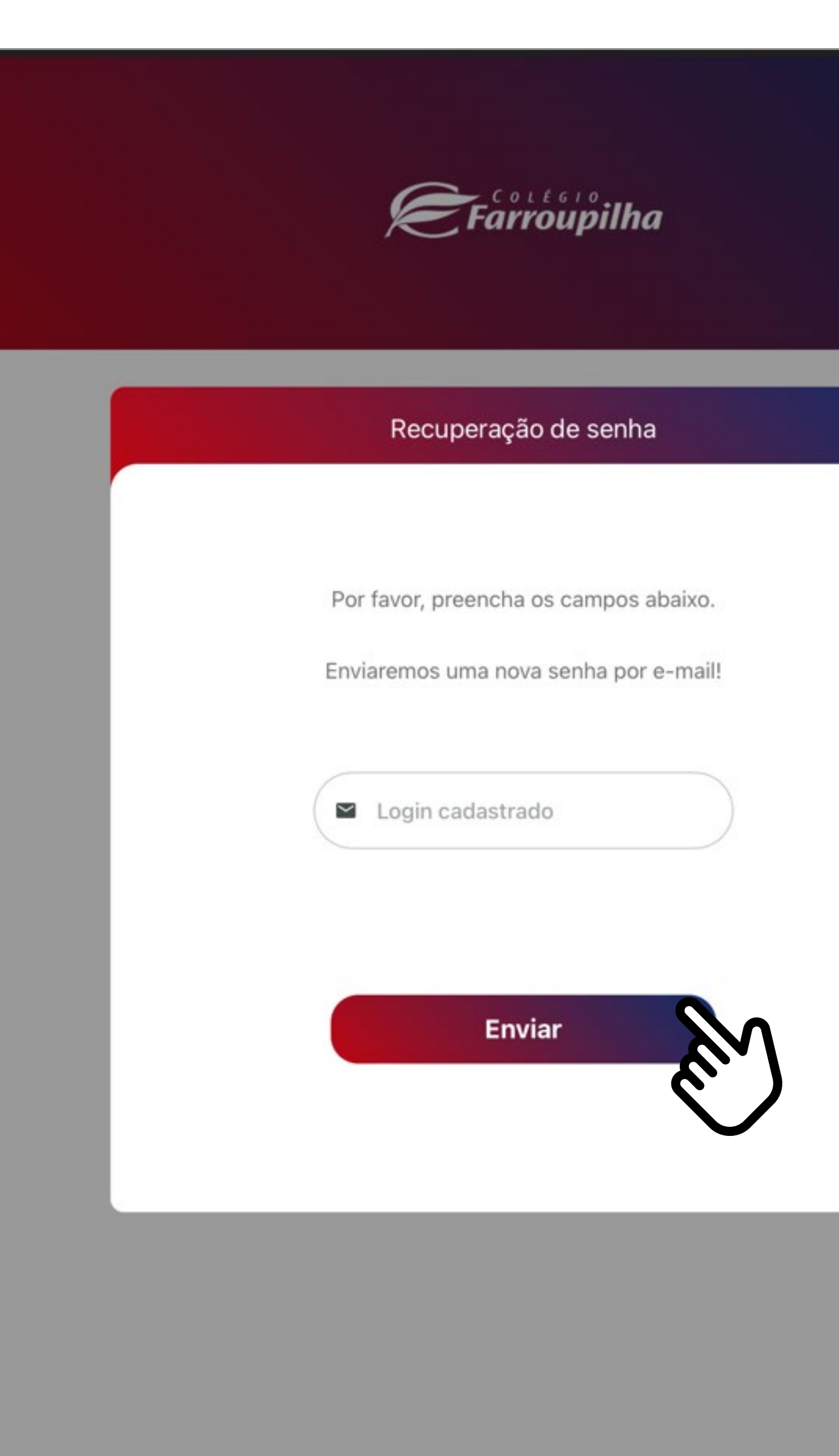

×

Caso tenha esquecido a sua senha, clique em **Esqueceu sua senha?** e, na tela seguinte, insira o seu login (CPF do responsável legal) no campo **Login cadastrado** e clique em **Enviar**. A nova senha será encaminhada para o e-mail de cadastro informado ao Colégio.

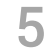

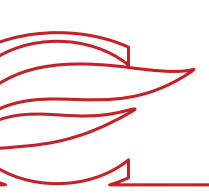

## REMATRÍCULA REGULAR

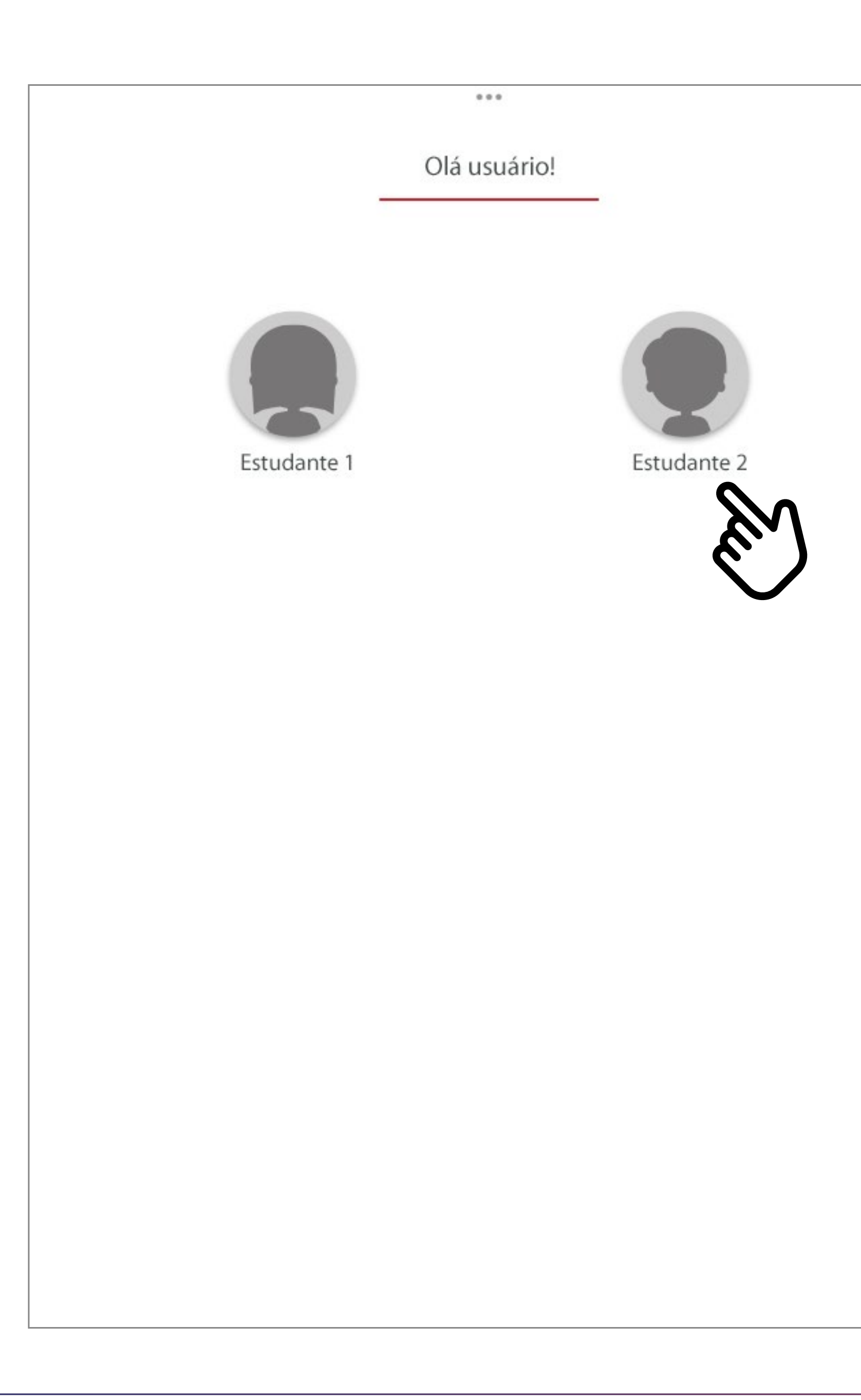

Caso você tenha mais de um filho matriculado, clique na imagem e no nome do estudante. Caso tenha somente um filho como estudante, você será redirecionado automaticamente para a próxima tela.

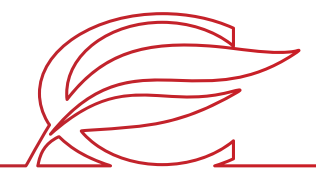

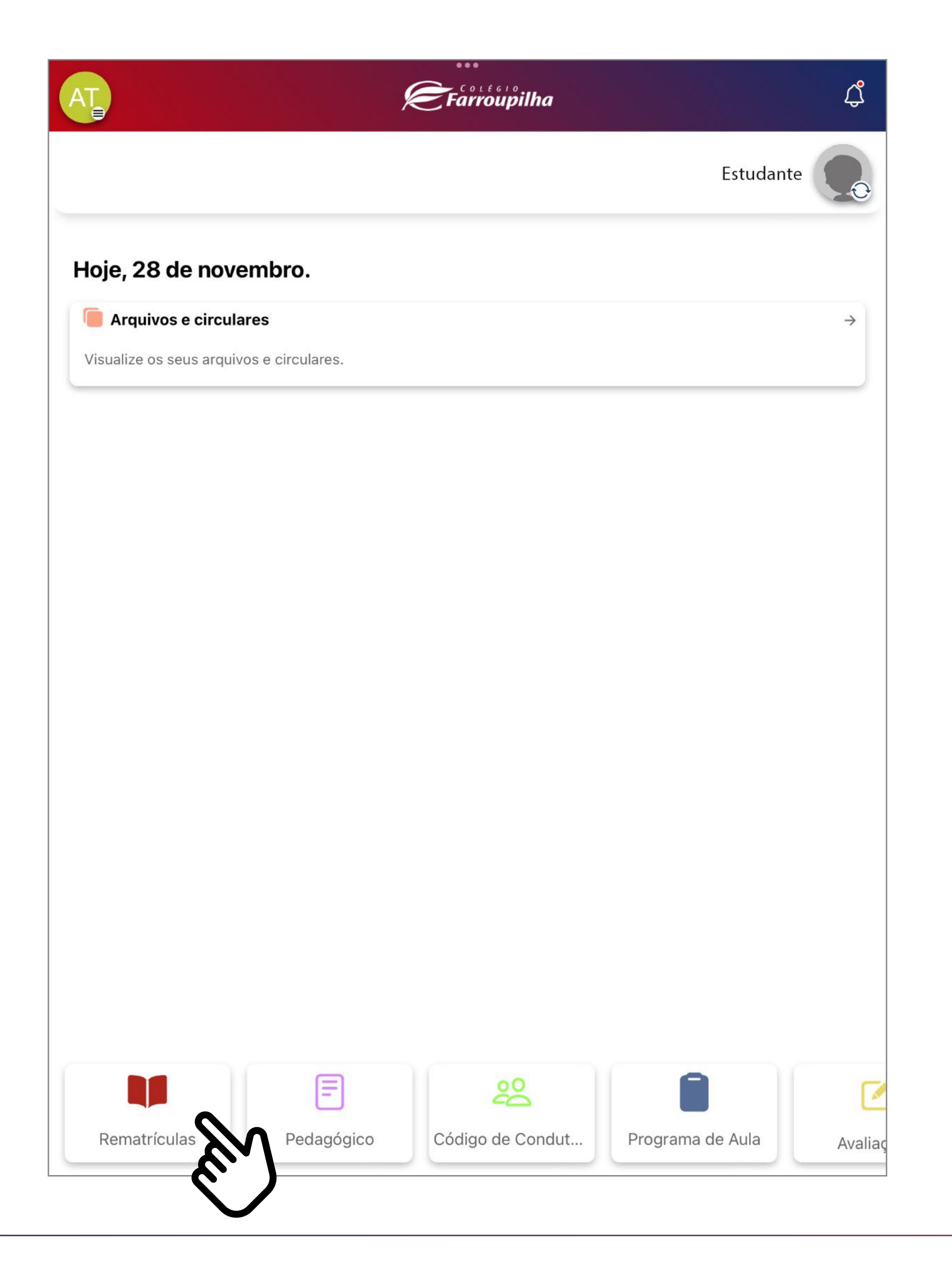

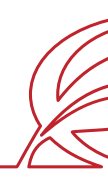

Depois, clique no botão **Rematrículas.** 

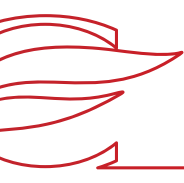

| A  | Home                            |
|----|---------------------------------|
|    | Arquivos e circulares           |
|    | Avaliações                      |
| 6  | Canais de Contato               |
| 谿  | Código de Conduta e Convivência |
| F  | Pedagógico                      |
|    | Programa de Aula                |
|    | Rematrículas                    |
| \$ | Configurações                   |
| Ģ  | Feedback                        |
| C> | Sair                            |
|    |                                 |
|    |                                 |

| >     |
|-------|
| >     |
| >     |
| >     |
| >     |
| >     |
| >     |
| <br>> |
| >     |
| <br>> |
| <br>  |
| <br>  |
|       |

Você pode acessar a área de rematrículas também pela barra lateral do aplicativo clicando em Rematrículas.

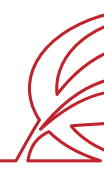

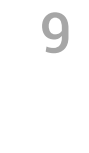

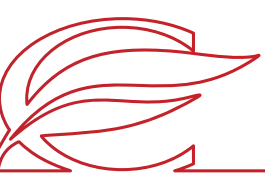

## J Nome do Estudante 🗸 📫 🗛 Olá, Estudante 🔹 Matrículas disponíveis 🗢 2024 Ensino Fundamental de 9 anos 7º Ano Periodo: 17/11/2023 - 31/12/2023 Rematrícula Liberada. Iniciar Rematrícula

Nesta tela, será exibida a rematrícula disponível no ensino regular. Clique em **INICIAR REMATRÍCULA**.

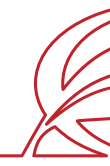

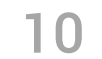

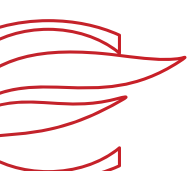

| R | ematrícula                                               |        |       |
|---|----------------------------------------------------------|--------|-------|
|   | – AUTORIZACAOLOCAL – – – – – – – – – – – – – – – – – – – |        |       |
|   | PLANOSAUDE                                               |        |       |
|   | NUMEROPLANO                                              |        |       |
|   | NOMEPLANO                                                |        |       |
|   | CODIGOESTADOCIVILMAE                                     |        |       |
|   | CODIGOESTADOCIVILPAI                                     |        |       |
|   | EDFISICA_APTO*                                           |        |       |
|   | EDFISICA_NAOAPTO                                         |        |       |
|   | EDFISICA_OBS                                             |        |       |
| L |                                                          |        |       |
|   |                                                          |        |       |
|   |                                                          | Voltar | Salva |
|   |                                                          |        |       |

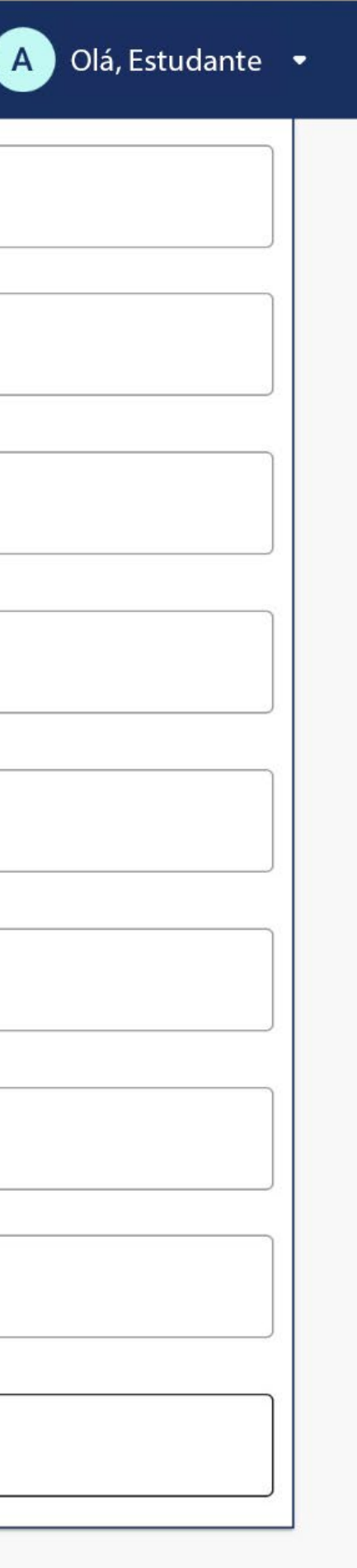

No início da rematrícula, é obrigatório o preenchimento da **FICHA DE SAÚDE**.

No campo "Educação Física", você deverá confirmar a condição de "APTO" do estudante, já confirmada pelo sistema, ou alterá-la para "NÃO APTO", se o estudante não puder realizar Educação Física. Nesse caso, é necessário informar, no campo abaixo, o motivo e entregar o atestado médico na Secretaria Escolar. Os dados abaixo fornecidos têm a finalidade exclusiva de auxiliar os profissionais do Ambulatório do Colégio Farroupilha em eventual atendimento ao estudante e para os encaminhamentos necessários. Além disso, essas informações podem ser compartilhadas com unidades de saúde e/ou profissionais médicos, nos casos em que tal situação se mostrar necessária para o seu atendimento clínico/médico.

Após preencher os campos, clique em **SALVAR E AVANÇAR.** 

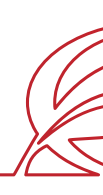

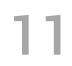

| $\equiv$ Rematrícula              |                             | 4                               | Olá, Estudante 🔹      |
|-----------------------------------|-----------------------------|---------------------------------|-----------------------|
| Aluno(a): Nome do Aluno(a)        |                             |                                 |                       |
|                                   |                             |                                 |                       |
| Ficha de saúde                    | 2<br>Contrato               | Aceite do processo              | Conclusão do processo |
| Este é o contrato de prestação d  | e serviços para o ano de :  | 2024.                           |                       |
| Para prosseguir com a rematrícu   | la, leia-o e após clique en | n: eu aceito os termos proposto | os no contrato.       |
| Esta etapa ainda não conclui a re | ematrícula.                 |                                 |                       |
| Abrir contrato                    |                             |                                 |                       |
| Eu aceito os termos p             | opostos no contrato.        |                                 |                       |
|                                   |                             |                                 |                       |
|                                   |                             |                                 |                       |
|                                   |                             |                                 |                       |
|                                   |                             |                                 |                       |
|                                   |                             |                                 |                       |
|                                   |                             |                                 |                       |
|                                   |                             |                                 |                       |
|                                   |                             |                                 |                       |
|                                   |                             |                                 |                       |
|                                   |                             |                                 |                       |
|                                   |                             |                                 |                       |
|                                   |                             |                                 |                       |
|                                   |                             | Volta                           | ar Avançar            |
|                                   |                             |                                 | <i>№</i>              |
|                                   |                             |                                 |                       |

A seguir, marque o *box* "Eu aceito os termos propostos em contrato" e clique em **AVANÇAR.** 

**IMPORTANTE:** Antes aceitar o contrato, você poderá exibir ele através do botão 'Abrir contrato.

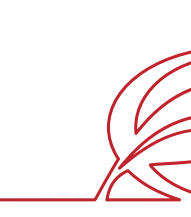

12

| ≡ Rematrícula              |          |                    |
|----------------------------|----------|--------------------|
| Aluno(a): Nome do Aluno(a) |          |                    |
|                            | 🕢        | 3                  |
| Ficha de saúde             | Contrato | Aceite do processo |
| Clique em eu concordo      |          |                    |
| Eu concordo.               | <b>^</b> |                    |
| E.                         |          |                    |
|                            |          |                    |
|                            |          |                    |
|                            |          |                    |
|                            |          |                    |
|                            |          |                    |
|                            |          |                    |
|                            |          |                    |
|                            |          |                    |
|                            |          |                    |
|                            |          | Voltar             |
|                            |          |                    |

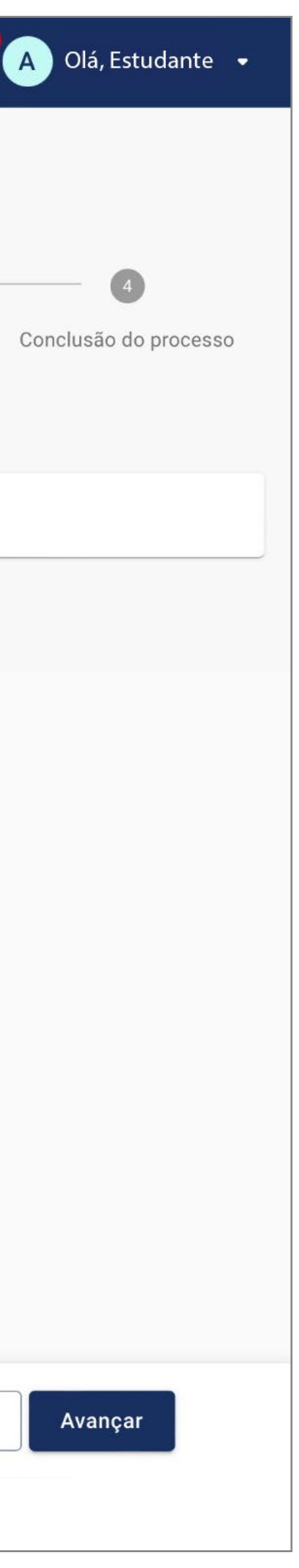

Nesta etapa, será exibido o aceite. Marque o *box* "Eu concordo", e clique em **AVANÇAR**.

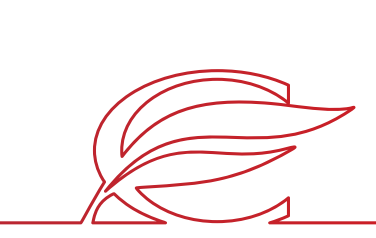

| $\mathbf{D}$ |
|--------------|
|              |
| $\sim$       |

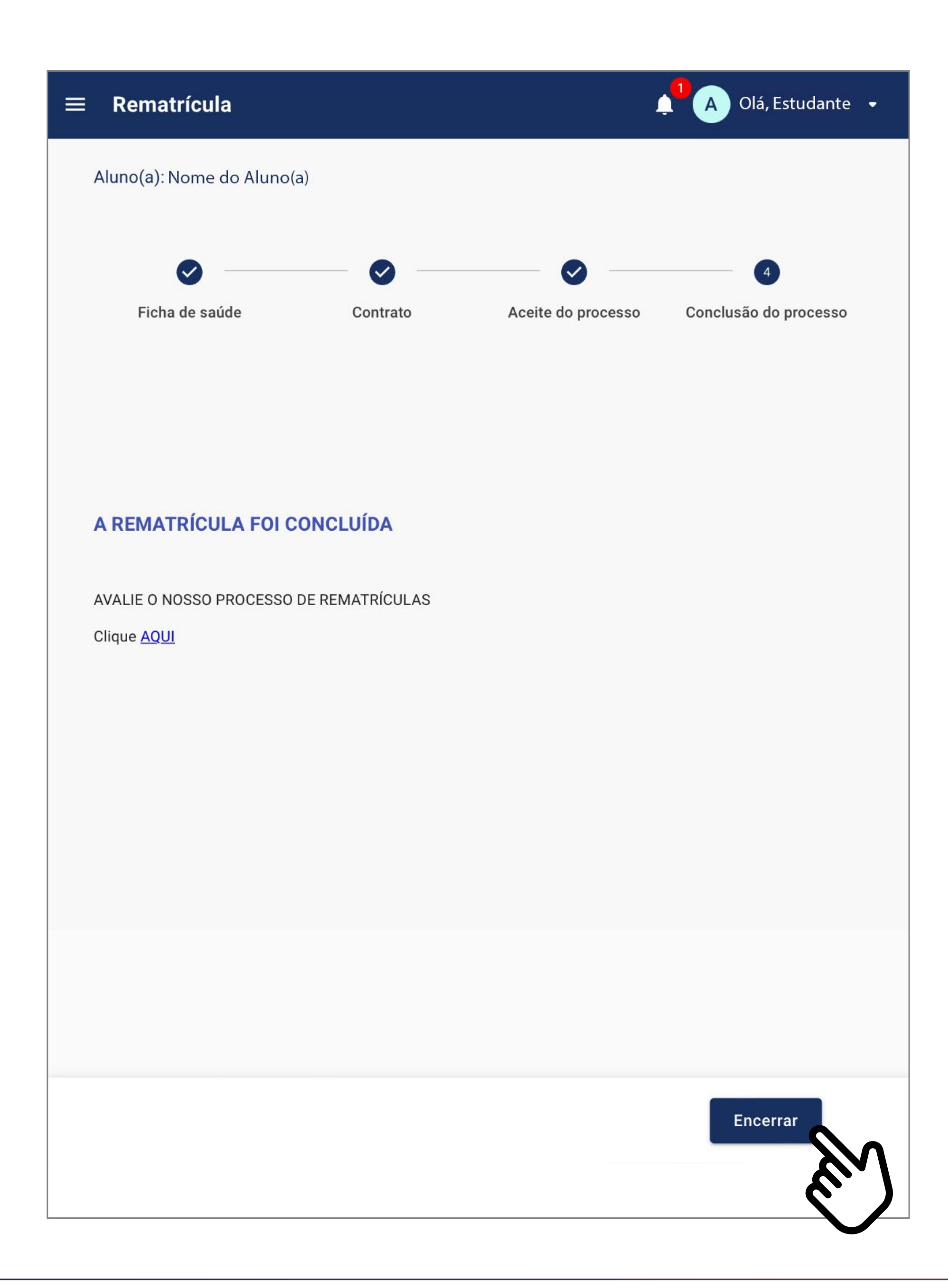

Nesta etapa a rematrícula somente será concluída se clicar no botão **ENCERRAR**.

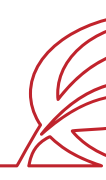

| ъ | _/ |
|---|----|
|   | 4  |
|   |    |

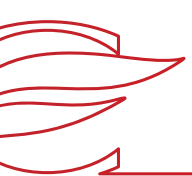

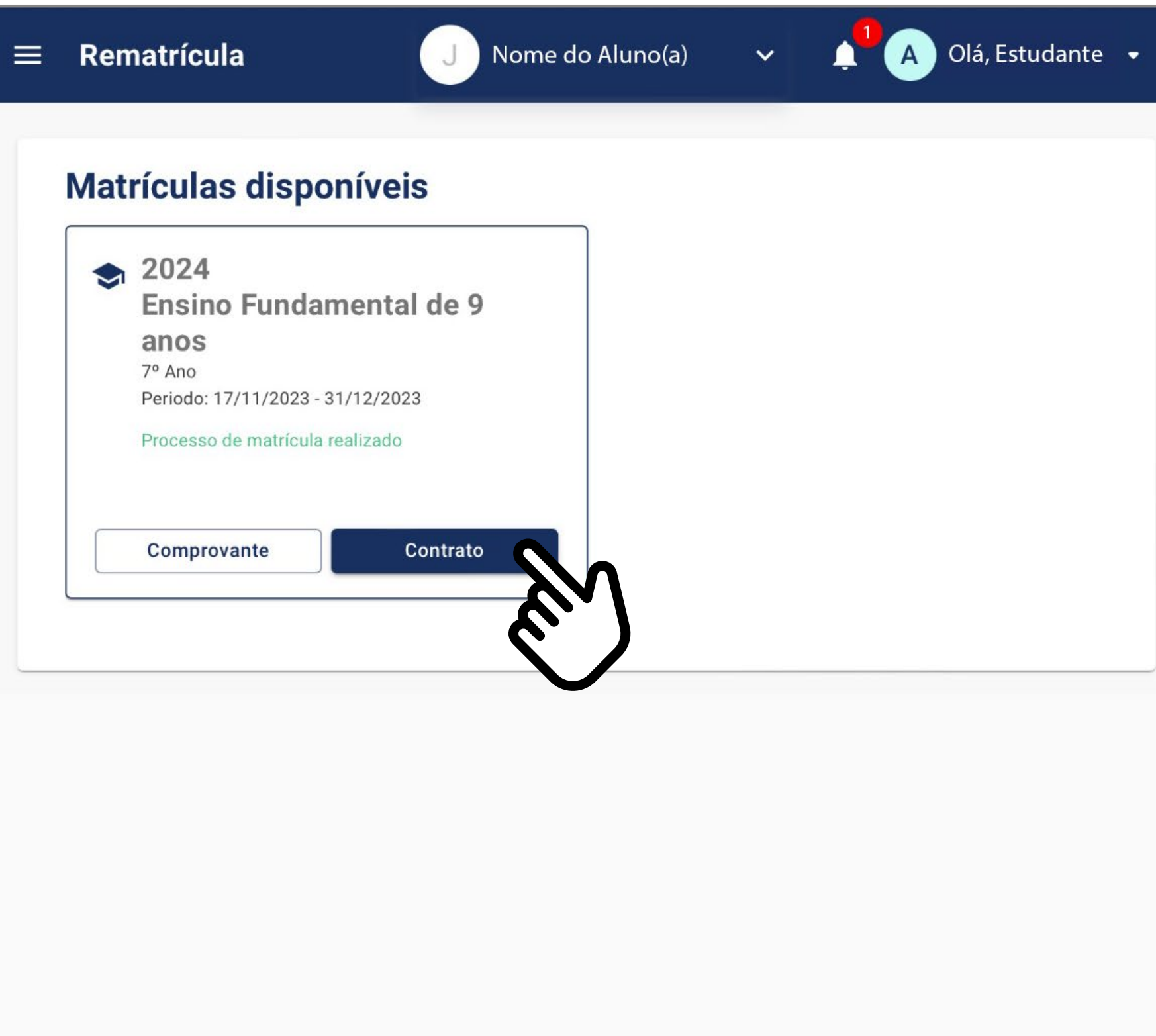

Sua rematrícula está concluída. Para consultar o contrato gerado, basta clicar no botão **Contrato.** 

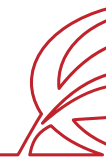

| ŀ |   |
|---|---|
| 1 | J |

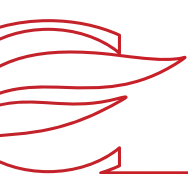

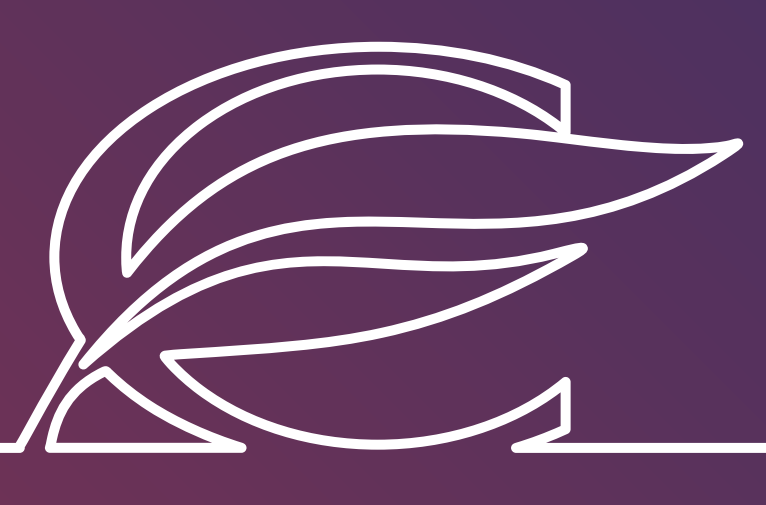

Unidade Três Figueiras Rua Carlos Huber, 425 • Bairro Três Figueiras • Porto Alegre/RS • (51) 3455.1858

Unidade Correia Lim a Rua Tenente Coronel Corrêa Lima, 140 • Bairro Santa Tereza • Porto Alegre/RS • (51) 3232.8356

Associação Beneficente e Educacional de 1858 Rua Balduíno Roehring, 200 • Bairro Três Figueiras • Porto Alegre/RS • (51) 3455.1858

colegiofarroupilha.com.br

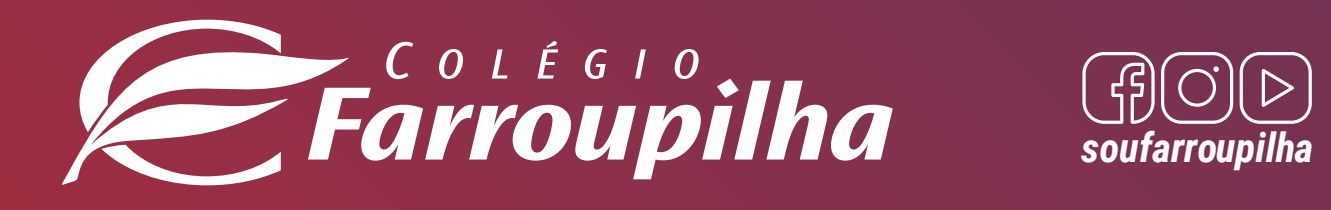

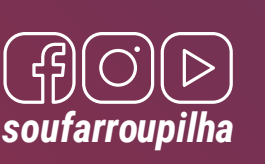